### MEDULA-ÜTS BİLDİRİM İŞLEMLERİ

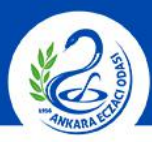

#### ANKARA ECZACI ODASI

| And a second second second second second second second second second second second second second second second                                                                                                    | Bilgi Güncelleme                                                                                                    |                          |             |
|----------------------------------------------------------------------------------------------------|----------------------------------------------------------------------------------------------------|--------------------------|-------------|
| Concession of the local distance of the local distance of the loca | Kullanıcı Bilgileri                                                                                                    |                          |             |
| e-Recete Sorgu                                                                                                    | GLN Numarası :                                                                                                    |                          |             |
| Recete Giriş                                                                                                    | ÜTS Kurum Numarası :d                                                                                                    |                          |             |
| Reçete Listesi                                                                                                    | Telefon Numarası :                                                                                                    |                          |             |
| eçete Listesi                                                                                                    |                                                                                                    |                          |             |
| Reçete Sorgu                                                                                                    | -Posta Adresi :                                                                                                    |                          |             |
| ide Reçete                                                                                                    | Güncelle                                                                                                    | e                        |             |
| aç Bilgisi                                                                                                    |                                                                                                    |                          |             |
| linmiş Karekod                                                                                                    | 2018 Yılı Satış Hasılatı Girişi                                                                                                    |                          |             |
| anuel Reçete Giriş                                                                                                    | Satış Hasılatı (KDV Hariç) *                                                                                                    | •                        | , TL.       |
| Ianuel Reçete Liste                                                                                                    | 7143 S.K.Kapsamında Düzenlenen Fatura Tutarı (KDV Hariç) *                                                                                                    | •                        | , 00 TL.    |
| atura                                                                                                    | * Lira ve kuruş hanelerini ayrı ayrı giriniz.                                                                                                    |                          |             |
|                                                                                                    |                                                                                                    |                          |             |
| itura Sonlandırma                                                                                                    | Hesapla                                                                                                    | 1                        |             |
| atura Sonlandirma<br>ski Fatura Sorgu                                                                                                    | Hesapla                                                                                                    |                          |             |
| atura Sonlandırma<br>ski Fatura Sorgu<br>ide/Kesinti Sorgu                                                                                                    | Hesapla                                                                                                    |                          |             |
| atura Sonlandırma<br>ski Fatura Sorgu<br>ide/Kesinti Sorgu<br>mekli İlaç Katılım                                                                                                    | Hesapla                                                                                                    |                          |             |
| atura Sonlandırma<br>ski Fatura Sorgu<br>ade/Kesinti Sorgu<br>mekli İlaç Katılım<br>tak Sahibi                                                                                                    | Hesapla<br>Uygulamaya Erişim Sağlanan Bilgisayar Sayısı Girişi                                                                                                    | 3                        | _           |
| atura Sonlandırma<br>ski Fatura Sorgu<br>ade/Kesinti Sorgu<br>mekli İlaç Katılım<br>tak Sahibi<br>aç Sorgu                                                                                                    | Hesapla<br>Uygulamaya Erişim Sağlarıan Bilgisayar Sayısı Girişi<br>Bilgisayar Sayısı : 0                                                                                                    | 3                        | -           |
| atura Sonlandırma<br>ski Fatura Sorgu<br>ide/Kesinti Sorgu<br>mekli İlaç Katılım<br>tak Sahibi<br>aç Sorgu<br>apor Sorgu/Giriş                                                                                                    | Hesapla<br>Uygulamaya Erişim Sağlarıan Bilgisayar Sayısı Girişi<br>Bilgisayar Sayısı : 0<br>Güncelle                                                                                                    | e                        |             |
| atura Sonlandırma<br>ski Fatura Sorgu<br>ide/Kesinti Sorgu<br>mekli İlaç Katılım<br>tak Sahibi<br>aç Sorgu<br>apor Sorgu/Giriş<br>luayene Sorgu                                                                                                    | Hesapla<br>Uygulamaya Erişim Sağlanan Bilgisayar Sayısı Girişi<br>Bilgisayar Sayısı : 0<br>Güncelle                                                                                                    | 2                        | _           |
| atura Sonlandırma<br>ski Fatura Sorgu<br>ide/Kesinti Sorgu<br>mekli İlaç Katılım<br>lak Sahibi<br>aç Sorgu<br>apor Sorgu/Giriş<br>luayene Sorgu<br>lüstehaklık Sorgu                                                                                                    | Hesapla<br>Uygulamaya Erişim Sağlanan Bilgisayar Sayısı Girişi<br>Bilgisayar Sayısı : 0<br>Güncelle<br>Sabit (Statik) 1P Adres Girişi                                                                                                    | 2                        |             |
| atura Sonlandırma<br>ski Fatura Sorgu<br>ade/Kesinti Sorgu<br>mekli İlaç Katılım<br>tak Sahibi<br>aç Sorgu<br>apor Sorgu/Giriş<br>luayene Sorgu<br>lüstehaklık Sorgu<br>urtdışı Sigortalı                                                                                                    | Uygulamaya Erişim Sağlanan Bilgisayar Sayısı Girişi         Bilgisayar Sayısı         Bilgisayar Sayısı         Sabit (Statik) IP Adres Girişi         Sabit (Statik) IP Adresi :                                                                 | 2                        |             |
| atura Sonlandırma<br>ski Fatura Sorgu<br>ade/Kesinti Sorgu<br>mekli İlaç Katılım<br>tak Sahibi<br>aç Sorgu<br>lapor Sorgu/Giriş<br>luayene Sorgu<br>lüstehaklık Sorgu<br>urtdışı Sigortalı<br>4esaj                                                                                                    | Uygulamaya Erişim Sağlanan Bilgisayar Sayısı Girişi         Bilgisayar Sayısı         Bilgisayar Sayısı         Sabit (Statik) IP Adres Girişi         Sabit (Statik) IP Adresi         Sabit (Statik) IP Adresi                                  | e<br>sil                 |             |
| atura Sonlandırma<br>ski Fatura Sorgu<br>de/Kesinti Sorgu<br>mekli İlaç Katılım<br>lak Sahibi<br>aç Sorgu<br>apor Sorgu/Giriş<br>uayene Sorgu<br>üstehaklık Sorgu<br>urtdışı Sigortalı<br>tesaj<br>esaj Görüntüleme                                                                                                    | Uygulamaya Erişim Sağlanan Bilgisayar Sayısı Girişi         Bilgisayar Sayısı         Bilgisayar Sayısı         Sabit (Statik) IP Adres Girişi         Sabit (Statik) IP Adresi :         0         Kaydet                                        | e<br>Sil                 |             |
| itura Sonlandirma<br>iki Fatura Sorgu<br>de/Kesinti Sorgu<br>nekli İlaç Katılım<br><b>ak Sahibi</b><br>ç Sorgu<br>apor Sorgu/Giriş<br>uayene Sorgu<br>üstehaklık Sorgu<br>irtdışı Sigortalı<br>esaj<br>esaj Görüntüleme<br>ullanıcı İşlemleri<br>esa                                                                                                    | Uygulamaya Erişim Sağlanan Bilgisayar Sayısı Girişi         Bilgisayar Sayısı         Bilgisayar Sayısı         Sabit (Statik) IP Adres Girişi         Sabit (Statik) IP Adresi         Sabit (Statik) IP Adresi         Sabit (Statik) IP Adresi | e<br>Sil<br>İşlem Tarihi | Aktif/Pasif |
| itura Sonlandirma<br>iki Fatura Sorgu<br>de/Kesinti Sorgu<br>nekli İlaç Katılım<br><b>ak Sahibi</b><br>ç Sorgu<br>apor Sorgu/Giriş<br>uayene Sorgu<br>üstehaklık Sorgu<br>irtdışı Sigortalı<br><b>esaj</b><br>esaj Görüntüleme<br><b>ullanıcı İşlemleri</b><br>tatistik Bilgişi *                                                                                                    | Uygulamaya Erişim Sağlanan Bilgisayar Sayısı Girişi         Bilgisayar Sayısı         Bilgisayar Sayısı         Sabit (Statik) IP Adress Girişi         Sabit (Statik) IP Adresi         Sabit (Statik) IP Adresi                                 | e<br>Sil<br>İşlem Tarihi | Aktif/Pasif |
| atura Sonlandırma<br>ski Fatura Sorgu<br>de/Kesinti Sorgu<br>mekli İlaç Katılım<br>ak Sahibi<br>nç Sorgu<br>apor Sorgu/Giriş<br>uayene Sorgu<br>üstehaklık Sorgu<br>urtdışı Sigortalı<br>tesaj<br>esaj Görüntüleme<br>ullanıcı İşlemleri<br>tatistik Bilgisi *<br>fre Değiştir                                                                                                    | Uygulamaya Erişim Sağlanan Bilgisayar Sayısı Girişi         Bilgisayar Sayısı         Bilgisayar Sayısı         Sabit (Statik) IP Adress Girişi         Sabit (Statik) IP Adresi         Sabit (Statik) IP Adresi                                 | e<br>Sil<br>İşlem Tarihi | Aktif/Pasif |
| atura Sonlandirma<br>ski Fatura Sorgu<br>de/Kesinti Sorgu<br>mekli İlaç Katılım<br><b>ak Sahibi</b><br>tç Sorgu<br>apor Sorgu/Giriş<br>uayene Sorgu<br>üstehaklık Sorgu<br>urtdışı Sigortalı<br><b>tesaj</b><br>esaj Görüntüleme<br><b>ullanıcı İşlemleri</b><br>tatistik Bilgisi *<br>fre Değiştir<br>Igi Güncelleme                                                                                                    | Uygulamaya Erişim Sağlanan Bilgisayar Sayısı Girişi         Bilgisayar Sayısı         Bilgisayar Sayısı         Sabit (Statik) IP Adress Girişi         Sabit (Statik) IP Adresi         Sabit (Statik) IP Adresi                                 | e<br>Sil<br>İşlem Tarihi | Aktif/Pasif |
| atura Sonlandırma<br>ski Fatura Sorgu<br>de/Kesinti Sorgu<br>mekli İlaç Katılım<br>lak Sahibi<br>aç Sorgu<br>apor Sorgu/Giriş<br>uayene Sorgu<br>üstehaklık Sorgu<br>urtdışı Sigortalı<br>tesaj<br>esaj Görüntüleme<br>tullanıci İşlemleri<br>tatistik Bilgisi *<br>ifre Değiştir<br>ilgi Güncelleme<br>tıkış Yap                                                                                                    | Hesapia                                                                                                    | e<br>Sil<br>İşlem Tarihi | Aktif/Pasif |

- 1. A İşlemi: Medula ana sayfasının sol kısmında bulunan Kullanıcı İşlemleri menüsü altındaki **"Bilgi Güncelleme"** butonuna tıklayınız.
- **B İşlemi: "ÜTS Kurum No"** kayıt işlemi tamamlamak için açılan sayfadaki ÜTS kurum numarası bölümüne **Eczanenin ÜTS Numarasını(266726 ile başlayan numara)** yazınız ve güncelleme butonuna tıklayınız.

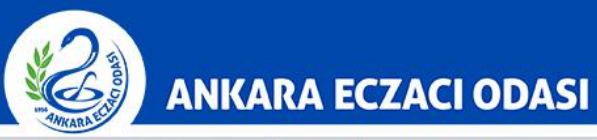

# MEDULA-ÜTS BILDIRIM İŞLEMLERİ

| Bark  | cod     |     |                     |               |                |              | -     |      |       |                |     |
|-------|---------|-----|---------------------|---------------|----------------|--------------|-------|------|-------|----------------|-----|
|       |         |     | Adet / Periyot / Do | z             |                | Adı          | Tutar | Fark | Rapor | Verilebileceği | Msj |
|       | 1       | / 1 | Günde 🔻 / 1         | <b>x</b> 1,0  |                | INS.IGNE UCU |       | 0,00 |       |                | yok |
|       | 0       | 10  | Günde 🔻 / 0         | <b>x</b> 0,0  |                |              | 0,00  | 0,00 |       |                |     |
|       | 0       | 10  | Günde 🔻 🖊 0         | <b>x</b> 0,0  |                |              | 0,00  | 0,00 |       |                |     |
| ) [   | 0       | 10  | Günde 🔻 / 0         | × 0,0         |                |              | 0,00  | 0,00 |       |                |     |
| 0/    | 0       | / 0 | Günde ▼ / 0         | <b>x</b> 0,0  |                |              | 0,00  | 0,00 |       |                |     |
| Ekle  |         |     | CD-10 Sorgula (Ma   | csimum 20 kay | ıt geri döner) |              |       |      |       |                |     |
| CD-10 | Tanılar |     |                     |               |                |              |       |      |       |                |     |
|       | A       |     |                     |               |                |              |       |      |       |                |     |

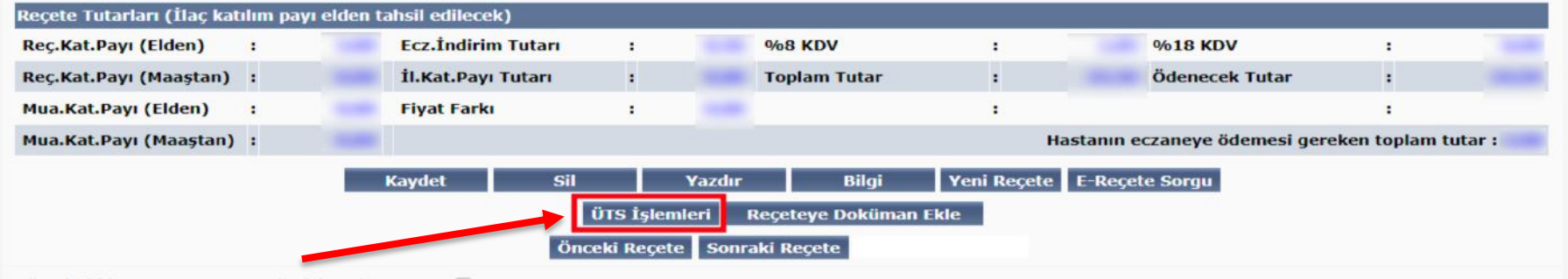

Müstehaklık sorgusunu aynı gün için tekrar yap : 📃

Bilgi güvenliği nedeniyle yapmış olduğunuz sorgulamalar kayıt altına alınmaktadır.

**2.** ÜTS Bildirimi yapılacak reçeteyi kaydediniz ve ardından **"ÜTS İşlemleri"** butonuna tıklayınız.

## MEDULA-ÜTS BILDIRIM İŞLEMLERİ

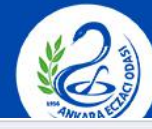

#### ANKARA ECZACI ODASI

| and the second second se |
|----------------------------------------------------------------------------------------------------|
| rete                                                                                                    |
| Recete Sorgu                                                                                                    |
| eçete Giriş                                                                                                    |
| Reçete Listesi                                                                                                    |
| Reçete Listesi                                                                                                    |
| Reçete Sorgu                                                                                                    |
| ade Reçete                                                                                                    |
| laç <mark>Bilgis</mark> i                                                                                                    |
| ilinmiş Karekod                                                                                                    |
| anuel Reçete Giriş                                                                                                    |
| Aanuel Reçete Liste                                                                                                    |
| Fatura                                                                                                    |
| tura Sonlandırma                                                                                                    |
| ki Fatura Sorgu                                                                                                    |
| ade/Kesinti Sorgu                                                                                                    |
| mekli İlaç Katılım                                                                                                    |
| Hak Sahibi                                                                                                    |
| İlaç Sorgu                                                                                                    |
| Rapor Sorgu/Giriş                                                                                                    |
| Muayene Sorgu                                                                                                    |
| lüstehaklık Sorgu                                                                                                    |
| Yurtdışı Sigortalı                                                                                                    |
| Mesaj                                                                                                    |
| Mesaj Görüntüleme                                                                                                    |
| Kullanıcı İşlemleri                                                                                                    |
| Istatistik Bilgisi *                                                                                                    |
| Şifre Değiştir                                                                                                    |
| Bilgi Güncelleme                                                                                                    |
| <ul> <li>Çıkış Yap</li> </ul>                                                                                                    |

**3. A İşlemi:** ÜTS Bilgi girişi kısmına ürünün gerekli bilgileri giriniz ve **"Yeni Kayıt Ekle/Seçilen Kaydı Güncelle"** butonuna tıklayınız.

**B İşlemi:** ÜTS Bildirimini yapabilmek için kayıt işlemini tamamladıktan sonra **"ÜTS Bildirimi"** butonuna tıklayınız.

### MEDULA-ÜTS BİLDİRİM İŞLEMLERİ

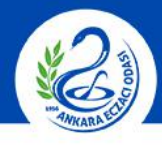

#### ANKARA ECZACI ODASI

| Conception of the local division of the local division of the loca | 🥑 ürs | S bildirimi yapılmıştır.                                                                                       |              |                         |        |            |                |      |
|----------------------------------------------------------------------------------------------------|-------|----------------------------------------------------------------------------------------------------|--------------|-------------------------|--------|------------|----------------|------|
| :: Reçete                                                                                                    |       | ÜTS İslemleri                                                                                                  |              |                         |        |            |                | _    |
| <ul> <li>e-Reçete Sorgu</li> </ul>                                                                                                    |       |                                                                                                    |              |                         |        |            |                |      |
| Reçete Giriş                                                                                                    |       | Geri Dön                                                                                                    |              |                         |        |            |                |      |
| Reçete Listesi                                                                                                    |       | ÜTS Bilai Girisi                                                                                               |              |                         |        |            |                |      |
| Reçete Listesi                                                                                                    |       | Barkod                                                                                                    | • 0          | Si                      | eri No |            |                |      |
| Reçete Sorgu                                                                                                    |       |                                                                                                    | . 0          | 3                       | en no  | •          |                |      |
| <ul> <li>lade Reçete</li> </ul>                                                                                                    |       | Parti No (LOT)                                                                                                 | •            | A                       | det    | : 0        |                |      |
| <ul> <li>İlaç Bilgisi</li> </ul>                                                                                                    |       |                                                                                                    | •            |                         |        | •          |                |      |
| <ul> <li>Silinmiş Karekod</li> </ul>                                                                                                    |       |                                                                                                    | Yeni Kayıt I | Ekle/Seçilen Kaydı Günc | celle  | Yeni Kayıt |                |      |
| <ul> <li>Manuel Reçete Giriş</li> </ul>                                                                                                    |       |                                                                                                    |              |                         |        |            |                |      |
| <ul> <li>Manuel Reçete Liste</li> </ul>                                                                                                    |       | Barkod                                                                                                    |              | Adı                     |        | Seri No    | Parti No (LOT) | Adet |
| :: Fatura                                                                                                    |       | and a second second second second second second second second second second second second second second second |              |                         |        |            |                |      |
| Fatura Sonlandırma                                                                                                    |       | 1                                                                                                    |              |                         |        |            |                |      |
| Eski Fatura Sorgu                                                                                                    |       |                                                                                                    |              |                         |        |            |                |      |
| İade/Kesinti Sorgu                                                                                                    |       |                                                                                                    |              |                         |        |            |                |      |
| Emekli İlaç Katılım                                                                                                    |       |                                                                                                    |              |                         |        |            |                |      |
| :: Hak Sahibi                                                                                                    |       |                                                                                                    |              |                         |        |            |                |      |
| Îlaç Sorgu                                                                                                    |       |                                                                                                    |              |                         |        |            |                |      |
| <ul> <li>Rapor Sorgu/Giriş</li> </ul>                                                                                                    |       |                                                                                                    |              |                         |        |            |                |      |
| <ul> <li>Muayene Sorgu</li> </ul>                                                                                                    |       |                                                                                                    |              |                         |        |            |                |      |
| <ul> <li>Müstehaklık Sorgu</li> </ul>                                                                                                    |       |                                                                                                    |              |                         |        |            |                |      |
| Yurtdışı Sigortalı                                                                                                    |       |                                                                                                    |              |                         |        |            |                |      |
| :: Mesaj                                                                                                    |       |                                                                                                    |              |                         |        |            |                |      |
| <ul> <li>Mesaj Görüntüleme</li> </ul>                                                                                                    |       |                                                                                                    |              |                         |        |            |                |      |
| :: Kullanıcı İşlemleri                                                                                                    |       |                                                                                                    |              |                         |        |            |                |      |
| İstatistik Bilgisi *                                                                                                    |       |                                                                                                    |              |                         |        |            |                |      |
| Şifre Değiştir                                                                                                    |       |                                                                                                    |              |                         |        |            |                |      |
| Bilgi Güncelleme                                                                                                    |       |                                                                                                    |              |                         |        |            |                |      |
| Cikis Yap                                                                                                    |       |                                                                                                    |              |                         |        |            |                |      |

**4. "ÜTS Bildirimi Yapılmıştır"** onayı işlemin tamamlandığını göstermekte olup reçete ekine çıktı veya fiyat kupürü ve barkod eklemeye gerek yoktur.